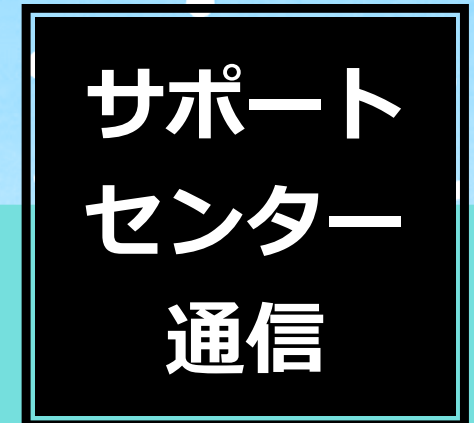

### ユーザー各位

日頃は弊社ソフトをご利用いただき 誠にありがとうございます。 ソフトの年次更新方法や年末調整処理など、 この時期に皆さまへお伝えしたい情報を 本誌にまとめました。ぜひご一読ください。

2019年 12月 セルズサポートセンター

### topics

| ・2020年最初のシノトハーショノアッノアル | ••••     |
|------------------------|----------|
| ・GビズIDに関するお知らせ         | •••3     |
| ・サポートサイト 新コンテンツご紹介     | •••4     |
| ・台帳・Cells給与 年次更新について   | •••6     |
| ・台帳・Cells給与のよくあるご質問    | • • • 8  |
| 【年末調整特集】               |          |
| ・年末調整WEBセミナーについて       | · · · 14 |
| ・年末調整やり直し よくある2パターン攻略  | · · · 16 |
| ・住宅借入金等特別控除等の入力        | · · · 18 |
| ・その他                   | · · · 20 |
|                        |          |

### 2020年最初のソフトバージョンアップ予定

「台帳」や「Cells給与」の直近のバージョンアップ予定をご紹介します。(2019年12月時 点)※内容は変更となる場合があります。

#### 【台帳】Ver10.00.13 2020年1月下旬頃

「事務組合処理」や「建設業申請」における元号対応や高年齢者の雇用保険免除制度の廃止 に伴う案内作成機能の追加、免除対象者抽出機能の廃止などがメインとなります。

#### ◆『事務組合関係』『建設業申請』元号対応

「事務組合処理」や「建設業申請」の処理ファイルで、各種帳票の日付を「令和」で表記が できるように対応します。バージョンアップ前に帳票を作成される場合は、お手数ですが保 護を解除して元号を直接変更してください。

| 平成10年度章定·平成11年度世界<br>事務組合処理            |                                                                    | 処理表チェック      | 🧣 📜          | 設業許       |                         | 10,05           |              |              | P            | (155 B)  |
|----------------------------------------|--------------------------------------------------------------------|--------------|--------------|-----------|-------------------------|-----------------|--------------|--------------|--------------|----------|
| <b>-</b> <sup>×</sup> ≣ <sup>≠−9</sup> | よくある構成によう<br>方能保険量号方ボータ<br>(8:140:460                              |              | -929-        | 許可申請① 許可申 | 4曲の 事業年度 予              | 備管理表            | 1            |              | R            | 7        |
| 武込データ     一支的表(単的) 番号初                 | 労働保険         23101-935876           * 分動和時期1中告書印訳                  | 地的形动于正列时     |              |           | 許可申請                    | 图像 様式13         | - 105        |              |              |          |
| ○ 共動体制料和口徑指数の約95世                      | 4 一般認知的對於,中智智慧的認識表。中智智<br>C 與他認知時可能及其的性質                           | 納入通知と領収書     | 根式第1号        | 建設業       | 許可申請<br>紙二(1)<br>別紙二(2) | 相式第8号<br>相式第9号  | 專任技<br>実 程   | 讲者証明書<br>経 ₩ | (新規・)<br>紅 明 | を更)<br>書 |
| 〇 勞動將狹何場給入点的均差                         | 〇 方面16月里秋区理会社委工士方庫<br>〇 545/1011-359421121214/255540-012112-86-532 |              |              | 別紙四       |                         | 核式第10号          | 指導警          | 1 督的 医养      | 轻额狂          | 明書       |
| ○ 共動物和可能の書                             | <ul> <li>() 貸金子-沙達局要用用。一括有用)</li> </ul>                            |              | 楼式第4号        | 使 用       | 人数                      |                 | 1 頁          | 等氏:          | 5 - <b>5</b> | 表        |
|                                        | 白魚(料料等)用的:約入事業用時含含                                                 |              | <b>根式第6号</b> | 8         | 約書                      |                 | 見            | R            |              | Ø        |
|                                        | R                                                                  |              | 稽式第7号        | 段宫来荷      | の管理責任者                  | 様式第13号          | <b>†</b> 3 # | ₽ 使 用 人      | . O -        | 質表       |
| 事務組合フール                                | セルズ労働保険事務組合                                                        | <b>9</b> # 7 |              | 別紙        |                         | <b>样式第11号</b> 2 | 国家資          | 啓若等・営用       | 技術者-         | 覧表       |

#### ◆『高年齢者の雇用保険料免除措置』 終了に伴う機能の追加・廃止

2020年度に高年齢者の雇用保険免除制度の終了に伴い、案内資料作成機能を追加します。顧問先へ免除制度が終了することをお知らせする時に利用できます。

また事業所ファイルの「検索抽出」内の「**免除対象者抽** 出機能」は、廃止します。

| 雇用保険料免除<br>緩和措置終了のおしらせ                                        | 戻る                       | 事業主向印刷                    | 本人向印刷                     |  |  |  |  |
|---------------------------------------------------------------|--------------------------|---------------------------|---------------------------|--|--|--|--|
| 株式会社 御中                                                       |                          | セルズ社会                     | 令和1 年11 月28日<br>:保険労務士事務所 |  |  |  |  |
| 高年齢労働者に係る雇用保険料免除 緩和措置終了のおしらせ                                  |                          |                           |                           |  |  |  |  |
| 令和2年4月以降の給与賞与計算分よ<br>徴収が開始されます。<br>雇用保険料免除が終了する被保険者<br>しください。 | :り、下記の雇用保険<br>(への通知書を作成) | 奥被保険者について発<br>しましたので、変更時I | 雇用保険料の<br>に一緒にお渡          |  |  |  |  |

これまで年度の初日(4月1日)に満64歳以上の雇用保険被保険者は、高年給被保険者として 雇用保険料が免除されていました。平成20年1月1日以降からは、改正にさわない65歳以上の 方も雇用保険加入の対象となり、雇用保険料免除が展近後和措置も終了することとなりまし た。 令和2年度の労働保険年度更新は、雇用保険料免除が廃止となる関係から機算保険料につ いても増額となり見過しです。

|     |                       | P                    |  |
|-----|-----------------------|----------------------|--|
| 氏名  | 生年月日                  | 現在年齡                 |  |
| 100 | S28.11.28<br>S28.6.23 | 65.9<br>66.4<br>66.5 |  |

#### 【Cells給与】Ver9.23 2020年春頃

#### ◆『有給管理』のパワーアップ

| 有給管理     |               | 將了           | 初期設定   |     | 1986 | 有粘E       | 設設設                                                                                                    | 管理通作成            | <b>y</b>              | n        | annon         | <ul> <li>比例回分対応</li> </ul> | <b>表</b> ●    |              |                 |
|----------|---------------|--------------|--------|-----|------|-----------|----------------------------------------------------------------------------------------------------|------------------|-----------------------|----------|---------------|----------------------------|---------------|--------------|-----------------|
| 03188.02 | R01年          |              |        | -   | 1000 |           |                                                                                                    | TATISTICAL PLANE | -                     |          | 区分4:國所正为      | 動日数4日(1                    | 69日~216日)     |              |                 |
| 2212.45  | 2019年         | 100000       | ar 144 | -   | Ē.   | \$5800/E  | and the second second s |                  | the design of the sec | 2 E      | 区分3;通附正为      | 動日数3日(1                    | 21日~168日)     |              |                 |
| 村与方市     | 法定付与          | 重り得え         | 7-24   | 示误正 |      | 何与日       | 1款再計算                                                                                                    | 有給何与             | WHERE W               | 2        | 区分2:週所定劳      | 動日数2日(7                    | 3日~120日)      |              |                 |
| 付与率月日    | -             |              |        |     |      |           |                                                                                                    |                  |                       |          | 区分1: 潮所定労     | 動日酸1日(4                    | 8日~72日)       |              |                 |
|          |               |              |        |     |      |           |                                                                                                    |                  |                       | L        | T18 / 16/18/  |                            |               |              |                 |
| READ     | 58            | # <b>C</b> 1 | 部課     | 比例  | 有陥日数 | 入社年月日     | 11/19時点の<br>動統年数                                                                                                    | 相与年月日            | 何与                    | ärnen    | No MANAGEMY 7 | 取想義務<br>日数                 | 编校期期内<br>取取日数 | 取回製設<br>チェック | 10              |
| 000011   | 205.805       | 投資           | 、役員    |     | 0    | H04.01.06 | 27年107月                                                                                                    | H31.01.06        | 20                    |          |               | 10.0                       | C.11110-01-0  | 1000         |                 |
| 002031   | 100.00        | . 没責         | 投票     |     | 0    | H27.10.19 | 4年15月                                                                                                    | H31.04.19        | 14                    | H31.04.1 | 9 R02.04.18   | 5.0                        | 11.0          | CK.          |                 |
| 002073   | 100 CT 10     | 投員           | 役員     |     | 0    | H28.09.01 | 3年25月                                                                                                    | H31.03.01        | 12                    |          |               | 1000                       |               |              |                 |
| 002130   | 100 H.        | 役員           | 投員     |     | 0    | H29.05.30 | 2年5ヶ月                                                                                                    | R01.11.30        | 12                    | R01.11.3 | 30 R02.11.29  | 5.0                        | EV4           | 导義務E         | 1数を満たしている       |
| 000004   | 10 R.M.       | 事務           | 社員     |     | 32   | H02.09.02 | 29年27月                                                                                                    | R01.09.02        | 20                    | R01.09.0 | 02 R02.09.01  | 5.0                        |               |              |                 |
| 000005   | 100 B 100     | 事務           | 社員     |     | 36   | H06.01.18 | 25年10ヶ月                                                                                                    | R01.10.01        | 20                    | R01.10.0 | 01 R02.09.30  | 5.0                        | <b></b>       | いっつち         | できろようにかりま       |
| 000465   | and the first | 建造           | 15-h   |     | 39   | H12.05.17 | 19年6ヶ月                                                                                                    | R01 11.17        | 20                    | R01.11.1 | 17 R02.11.16  | 5.0                        | · · ·         | 220          | CC 20 7 C & 7 8 |

パート従業員への「比例付与」や「現在残日数と付与日数」の自動集計にも対応します。

#### ◆ 『残業レポート』の搭載

#### 顧問先へ提供可能な「残業レポート」を作成することが可能に。主な機能はこちら!

- ・「事業所全体」or「部門ごと」に残業の状況をレポートとして出力
- ・法律による上限(原則)45時間/(例外)80時間/36協定に定める時間を超える残業の回数を把握
- ・月別残業時間をグラフ化前年と当年の「残業時間」推移を比較
- ・「残業代合計」や「1時間あたりの残業代」も算出 36協定に定める時間と実質値との比較

#### 【お詫び】『有給管理』及び『残業レポート』の提供時期の遅延について

当初は弊社のオフィシャルホームページ等にて、2019年10月中旬のリリースとご案内しておりましたが、現 状ユーザーの皆様に使っていただける水準を満たしていないと判断し、提供開始時期を2020年春頃に延期さ せていただきました。有給管理機能及び、残業レポート機能を心待ちにしてくださっていたユーザー様に は、お待たせすることとなり誠に申し訳ございません。

### GビズIDに関するお知らせ

「GビズID」とは、2018年度より法人版マイナンバーである法人番号を活用して、経済産 業省が発行しているID/パスワードのことで、正式には「法人共通認証基盤」と呼びます。

例えば、今までは経済産業省が所管する 補助金申請において、補助金の種類に よって申請時に利用するID/パスワード が振られていたので、管理が煩雑になる 側面がありましたが、今後は「Gビズ ID」での手続の実現により、情報を管理 する必要や入力の手間が省けるため官民 双方における手続に要する時間やコスト を削減できるようになります。

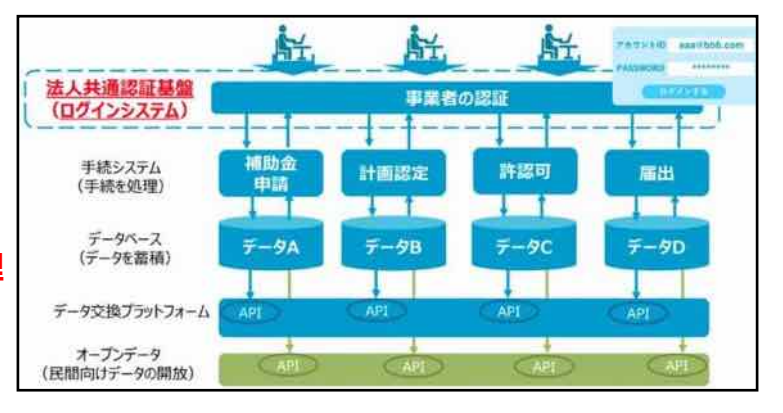

今後、内閣府が進めているマイナポータルでの申請やe-Govでの手続きも「GビズID」を利 用して行うことが明らかになっており、早速、事業主の皆さまへ向けて発行されている「日 本年金機構からのお知らせ」令和元年10月号や「電子申請のご案内」2019年10月号におい て、「令和2年4月以降は、無料で取得可能なID・パスワード(GビズID)で、電子証明書が なくても、電子申請ができるようになります」との案内が掲載されていましたが、現段階で 「GビズID」を使ってできる手続きの種類や今後の社労士電子証明書の取り扱いについては 正式な案内がない状況となっています。

#### 【弊社での今後の対応について】

上記の背景もあり、弊社ソフト「台帳」での対応については未定となっています (2019.12.1現在)。詳細が決まり次第弊社オフィシャルサイト等でご案内いたします。

## サポートサイト 新コンテンツご紹介

### エラー解消法を簡単に検索!『台帳エラー検索ページ』

台帳操作中の実行時エラーや、電子申請の手続きエラーへの対処法を簡単に検索できる専用 ページを2019年の11月からご用意しています。「エラーメッセージの内容」や「番号」から も検索できますので、ソフトを使い始めて間もない方にもオススメです!

|                                                                                                    | ラーメッセーシ                                  |                                                |                                                                                                    |
|----------------------------------------------------------------------------------------------------|------------------------------------------|------------------------------------------------|----------------------------------------------------------------------------------------------------|
| エラーの種類から記事を探す     「実行時エ       エラールをしい、エラー参号や、現在日本も気がてなどですより、     (また)-の表示的・       ・エラーメッセージから渡す     ・ 実行時エラー番号から後す                                                                                                    | ラー番号」、<br>ラー」、この3<br>けされている<br>も探しやすい    | 「最近よ<br>3つにカテ<br>3ので、<br>ヽ!                    |                                                                                                    |
| <ul> <li>・型が一致しません</li> <li>・インデックスが有効範囲にありません</li> <li>・○○さんの低人活躍が変更されています</li> <li>・'マッメルますたけ単準が光エテリョ</li> </ul>                                                                                                    | ↓<br>↓                                   |                                                |                                                                                                    |
| ・エフーメッセージから算す     ・実行時エラー番号から算す     ・厳近よくあるエター     ・エラーメッセージから算す     ・エラーメッセージから算す     ・5     ・9                                                                                                    | · *6時=27-8<br>実行時                        | <sup>Hetro</sup> 展f                            | ・###よくあるエラー<br>から!                                                                                                    |
| <ul> <li>・エラーズッセージから課す</li> <li>・実行時エラー職号から課す</li> <li>・最近よくあるエラー</li> <li>(2019年11月12日)</li> <li>・台域尾越特に「実行時エコー300g OnTime メンッドは未知しました」</li> <li>(2019年10月21日)</li> <li>(1019年10月21日)</li> <li>・ [Ver 10.00.11] 年金手事業英文中申請書の伝人服代で「現行時エラー28.スタック構成が不足しています。」</li> </ul>                                                                                                    | どちらか分)<br>検索                             | かりやすい;<br>なさってく;                               | カテゴリーた<br>ださい。                                                                                                    |
|                                                                                                    | 2                                        | カテゴリ毎の質問                                       | ]                                                                                                    |
| Comparison         Comparison         Compa | ウページでは、 <b>各カテゴリごと</b><br>テゴリモクリックして、阿達瓦 | との「よくあるご質問」を載め<br>2単をご覧ください。                   | ております。以上すり到当する                                                                                                    |
| 5世 (学せた)-<br>労務ニュース<br>プロションはあるご賞問<br>プロションはあるご賞問<br>プロションはあるご賞問<br>プロションはあるご賞問<br>プロションはあるご賞問<br>プロションはあるご賞問<br>プロションはあるご賞問<br>プロションはあるご賞問<br>プロションはあるご賞問<br>プロションはあるご賞問<br>プロションはあるご賞問<br>プロションはあるご賞問<br>プロションはあるご賞問<br>プロションはあるご賞問<br>プロションはあるご賞問<br>プロションはあるご賞問<br>プロション                                                                                                    | *初期設定                                    | ▶ データ登録                                        | » 社会保険                                                                                                    |
|                                                                                                    | » 労糧基率法                                  | ▶ 労災体機                                         | » 雇用, 労働体験                                                                                                    |
|                                                                                                    | ******- 大きな7                             | ボタンが目印                                         | <sup>。その他</sup><br>です!                                                                                                    |
| 2019年度 第AX #ITALIHERE 1000 1000 1000 1000 1000 1000 1000 1                                                                                                    |                                          | ページ」を新設!<br>「東市林エラー専用」から<br>に用ましました。<br>WEBRIN | Alternational and a second second sec |
|                                                                                                    | Rasir                                    |                                                |                                                                                                    |
| ★セルズサポートセンターからのお願い(台帳)★ Merosoft Voual                                                                                                    |                                          |                                                |                                                                                                    |
| ★セルズサポートセンターからのお願い(台帳)★<br>フトを操作中に「台帳エラー検索ページ」にて掲載がないエ                                                                                                    | 004)<br>VD Select JNix 645448            | 初点た                                            |                                                                                                    |
| ★セルズサポートセンターからのお願い(台帳)★<br>フトを操作中に「台帳エラー検索ページ」にて掲載がないエ<br>ーが表示された場合は、お手数ですが「エラーが表示される                                                                                                    | )04)<br>の Select メソッドが失用                 | 牧しました。                                         |                                                                                                    |
| ★セルズサポートセンターからのお願い(台帳)★<br>フトを操作中に「台帳エラー検索ページ」にて掲載がないエ<br>ーが表示された場合は、お手数ですが「エラーが表示される<br>新」と「実行時エラー番号」、また「エラー内容」をお問い                                                                                                    | 104)<br>MD Select メンッドが共同                | 牧しました。                                         |                                                                                                    |

### Cells給与を使い始めて間もない方、必見! 『Cells給与 30DaysProgram』

「Cells給与」サポートページにおいて、

初心者向けのコンテンツとなる「Cells給与30DaysProgram」をリリースしました!

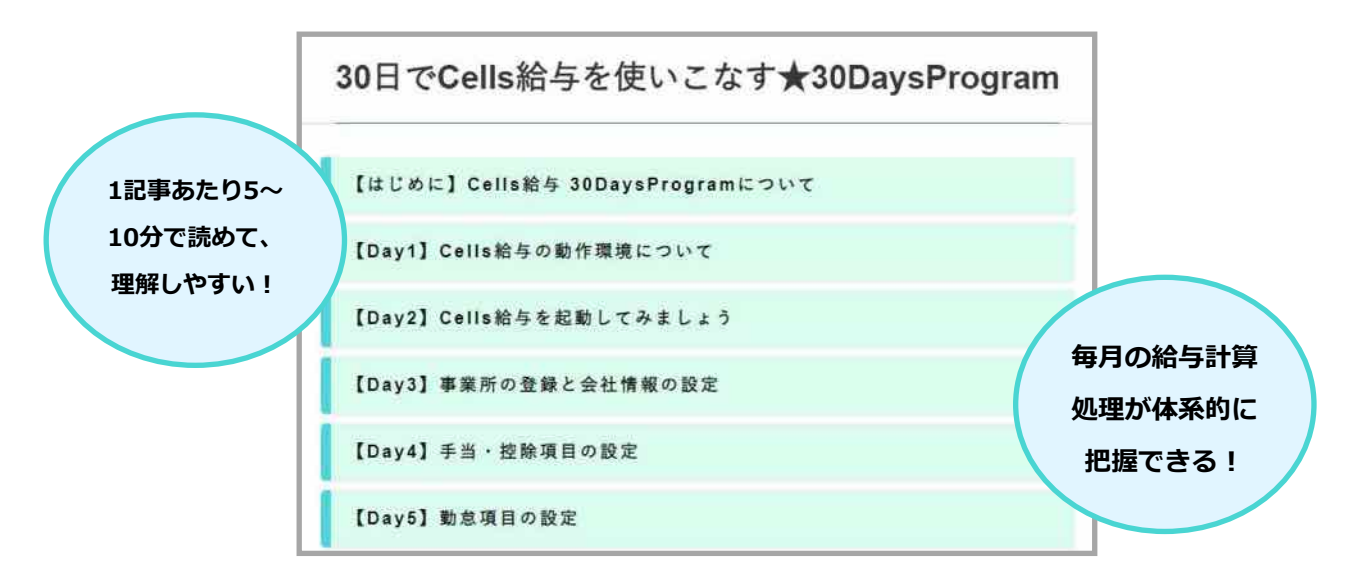

事業所ファイルの作り方やマスター登録といった初期設定から、毎月の給 与計算の流れや、明細書のような帳票類の作り方もご紹介しています。 記事を順番にご覧いただくと、Cells給与の操作を一通り把握できます。 新しく入所された事務スタッフの方へ、操作方法をレクチャーする際にも

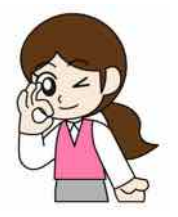

#### ★アクセス方法★

| ソフトの画面上部の「セルズサポート」から…                                                                                                    | このページでは、発力テゴリごと<br>りモクリックして、関連記事をご                          | の「よくあるご質問」を読めてお<br>覧ください。                | 9 <b>27.</b> UF208276573 |
|----------------------------------------------------------------------------------------------------|-------------------------------------------------------------|------------------------------------------|--------------------------|
|                                                                                                    | •初期設定                                                       | » データ登録                                  | > 動存処理                   |
| 77イル MyMenu ホーム 挿入 ページレイアウト 数式 データ 校園 表示 職員 アドイン ヘルブ パスワード編録<br>● オフィシャルページ 白メルマガ 3 記録5世 ● 電子中端Q&A ○ 3 記録5世 ◎ WEBの1 世球ウイン (2.2.9-ド編録<br>① 記録5世 ◎ WEBの1 世球ウイン (2.2.9-ド編録<br>③ Team Via | ●<br>● 資存地理                                                 | + 年次更新                                   | ▶ 年末調整                   |
|                                                                                                    | ・ し に お に お に お に お た こ た も た も た も た も た も た も た も た も た も | 。<br>ボタンが目日                              | ・####<br><b> ア で す</b> ! |
| R17C4 - 8 - 7<br>Cells給与 V9.22 <u>処理年 2019</u><br>総5処理                                                                                                    | 0                                                           | へ<br>Cells給手を使ってま<br>30 Days P<br>ト目次ページ | 校開きない方人 /<br>rogram      |
| Cells給与サポートの「最近のよくあるご質問」をクリック                                                                                                    | i                                                           |                                          |                          |

# ★セルズサポートセンターからのお願い(Cells給与)★ Cells給与の「数式」に関するお問い合わせについては、「数式質問 シート」という専用フォームをご用意しています。即日対応はいたし

お役立てていただけますので、ぜひご活用ください!

シート」という専用フォームをご用意しています。即日対応はいたし かねるため、時間に余裕を持ってお問い合わせください。(年末年始 は混み合うため、回答まで2~3営業日ほどお時間を頂戴します。) アクセス手順:事業所TOP>基本項目>数式情報タブ>数式質問シート

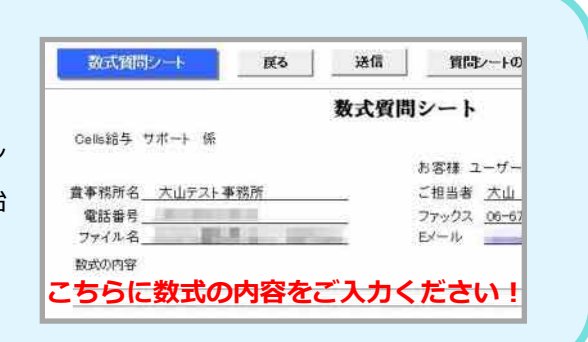

カテゴリ毎の質問

## 台帳・Cells給与 年次更新処理について

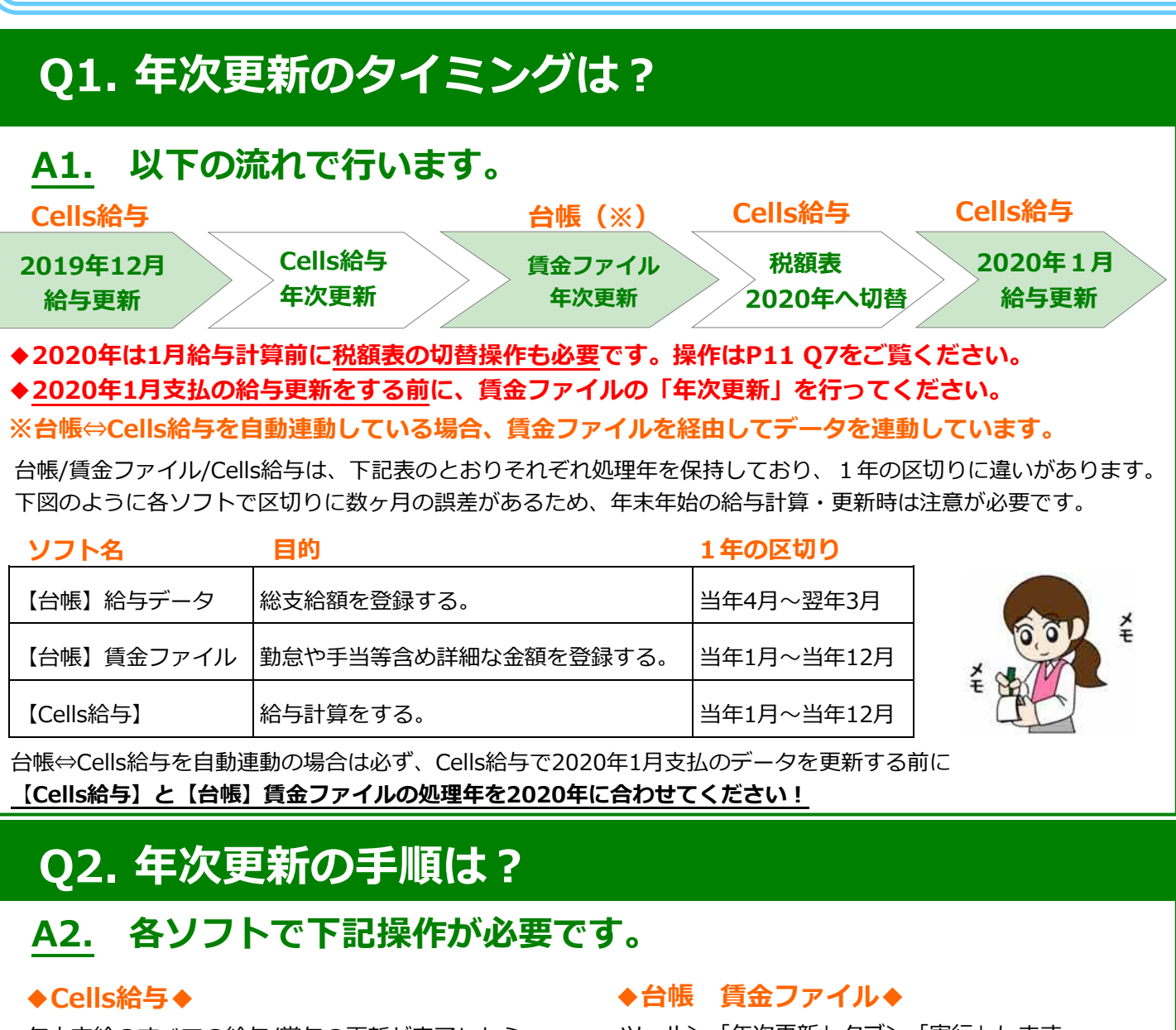

年内支給のすべての給与/賞与の更新が完了したら、 「年末処理」の「年次更新」より更新します。

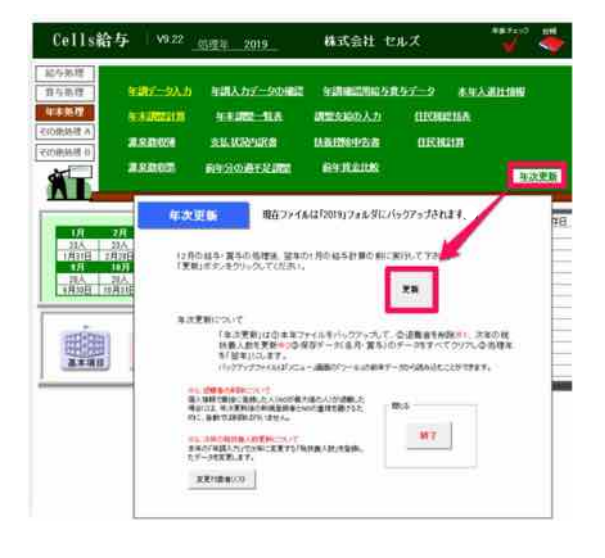

ツール>「年次更新」タブ>「実行」します。

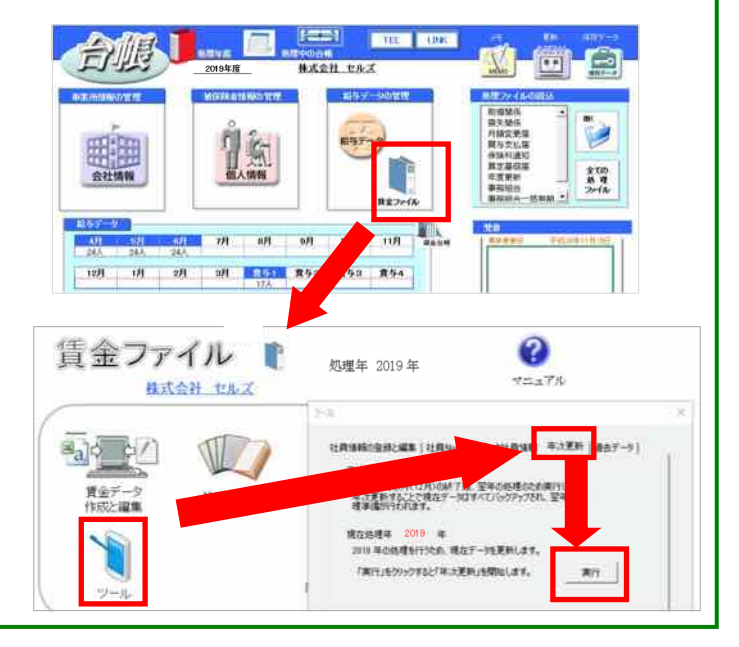

#### ~各ソフトの「年次更新」タイミング、手順etc~

※Q4とQ9以外は年末調整WEBセミナー(詳細は本誌P14-15)の内容と重複します。

### Q3. Cells給与で誤って年次更新した時の対処方法は?

#### A3. 下記操作にてデータを戻して下さい。 ※本処理前に行った1月給与の計算データは消去されます。予めご了承ください。

1. Cells給与のアイコンを右クリック 腌(0) U ## 「ファイルの場所を開く」をクリックし 77イルの場所を開((1) ます。 新娘(N)  $(\mathbf{1})$ ET#(P) EmEdito 68 • 01-07022 ■ デスクトップ 2. 戻したい処理年のフォルダを開きます。 4 7970-F || || ||キュメント 例) 「2019年」 フォルダ 2 2050 ※「2019年保存データ」ではありません。 (2) 2019 3. 開いたフォームの中に「事業所名 名前 kk.xls|「事業所名保存データ.xls|「前年 🖈 クイック アクセス デスクトップ 事業所名.xls|を探してコピーします。 ダウンロード (表示によって拡張子がない場合もありま ドキュメント ▶ ピクチャ す。) (3) 国 前年セルズ.xds 「アルズ保存データ xis Microsoft Excel . 226 KE き セルズkk.xds Microsoft Excel 809 KB 「← | で一つ前の階層(Cells給与フォ 4. ← → × ↑ 💄 > PC > Windows(C) > Cells Cells給与

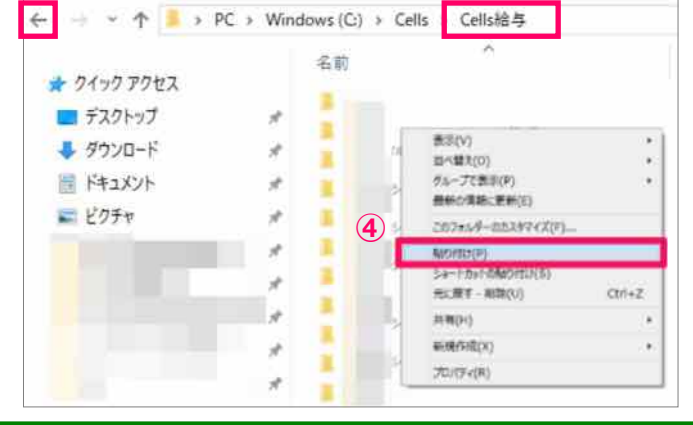

 4. 「←」で一つ前の階層(Cells給与フォ ルダ)に戻り、③でコピーした3つのファイ ルを右クリック>貼り付けします。
 ※この時、ファイルを置き換えてください。

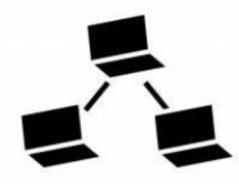

年次更新のタイミングは台帳/賃金ファイル/Cells給与で それぞれ異なります。特に台帳とCells給与を連動して いる場合には必ず押さえていただきたいポイントです。

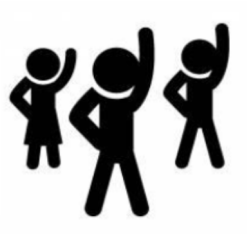

### 台帳・Cells給与のよくあるご質問

### Q1.【Cells給与】他社給与計算データを取り込むことはできますか

#### A1.申し訳ございませんが、過去データを取り込むことは出来かねます。

Cells給与ソフトには、他社ソフトで行われた過 去分の給与計算データ等を取り込むことができ ません。

年末調整計算を行うために、過去データを入力 される場合は、お手数ですが事業所ファイルか ら「入力と計算」に進んで、ひと月ずつ給与計 算と更新を行ってください。

※なお、すでに更新済みの月がある状態で、その月よりも前の月の給与計算と更新も行えますが、その場合は「課税累計額」が正し
 く表示されませんので、ご注意ください。

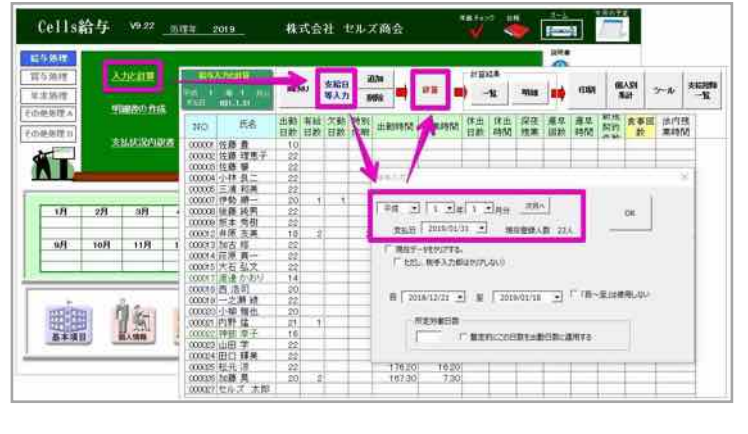

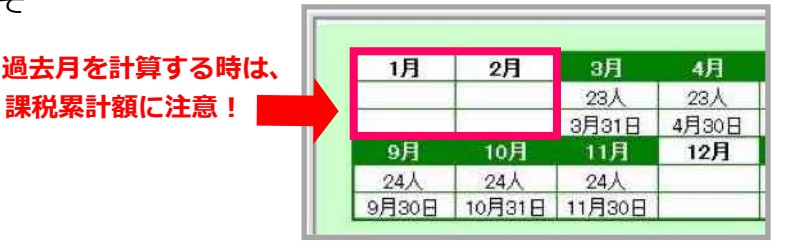

#### Q2.【Cells給与】年調計算のために、過去データを効率よく入力したい

#### A2.調整支給の入力にて操作を行ってください。

1. 事業所ファイルを開き、「年末処理」の画 面に切り替えます。

 2.「調整支給の入力」をクリックします。
 3.「支給額(課税計)」「社会保険料」「源 泉所得税」をそれぞれ入力し、最後に「閉じる (登録)」ボタンをクリックします。

上記の「調整支給の入力」ツールを使うことに より、毎月給与計算と更新を行わなくても、過 去のデータを年末調整計算に反映することがで きます。

なお、調整支給の入力で登録した「支給額(課税計)」「社会保険料」「源泉所得税」は、源泉徴収簿では調整欄に記載されます。

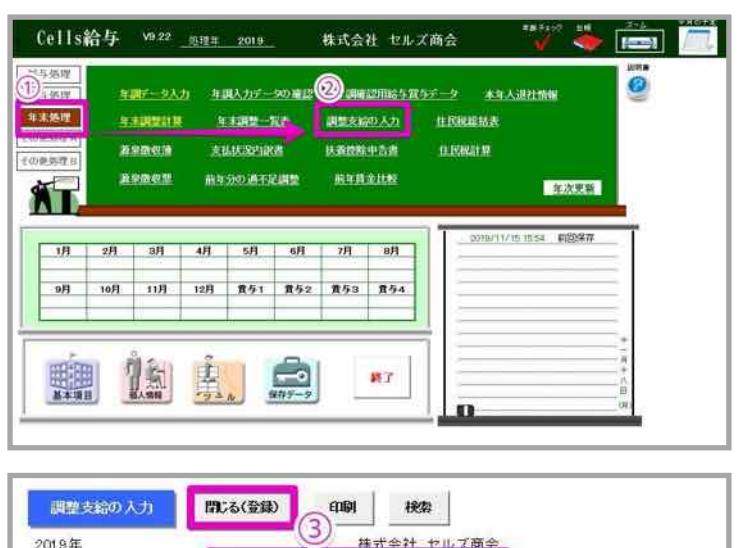

| 2019年  |        | 6                                |                 | キャルブ商会         |                |
|--------|--------|----------------------------------|-----------------|----------------|----------------|
| NO.    | 氏名     | 支給額(課税計)                         | 社会保険料           | 源泉所得税          |                |
| 000001 | 佐藤豊    | 2,500,000                        | 300,000         | 150,000        |                |
| 000002 | 佐藤 理恵子 | Contraction of the second second |                 |                | 調整支給           |
| 000003 | 佐藤 輩   |                                  |                 |                | 現物支給や年度途中でこのシ  |
| 000004 | 小林良二   | ne marine marine                 | فيست بنون ومثلا | unit with some | した場合等保存データに登録  |
| 000005 | 三浦 和美  |                                  |                 |                | 与・賞与分以外に年末調整に  |
| 000006 | 髙木 政美  |                                  |                 |                | る分がある場合に登録します。 |

#### ~台帳「賃金ファイル」と「Cells給与」の更新前に確認したいこと~

#### Q3. 【Cells給与】各種帳票の「保存データ」は作成しておくべきですか

#### A3.作成しておくと、年次更新後も簡単に出力できるようになります。

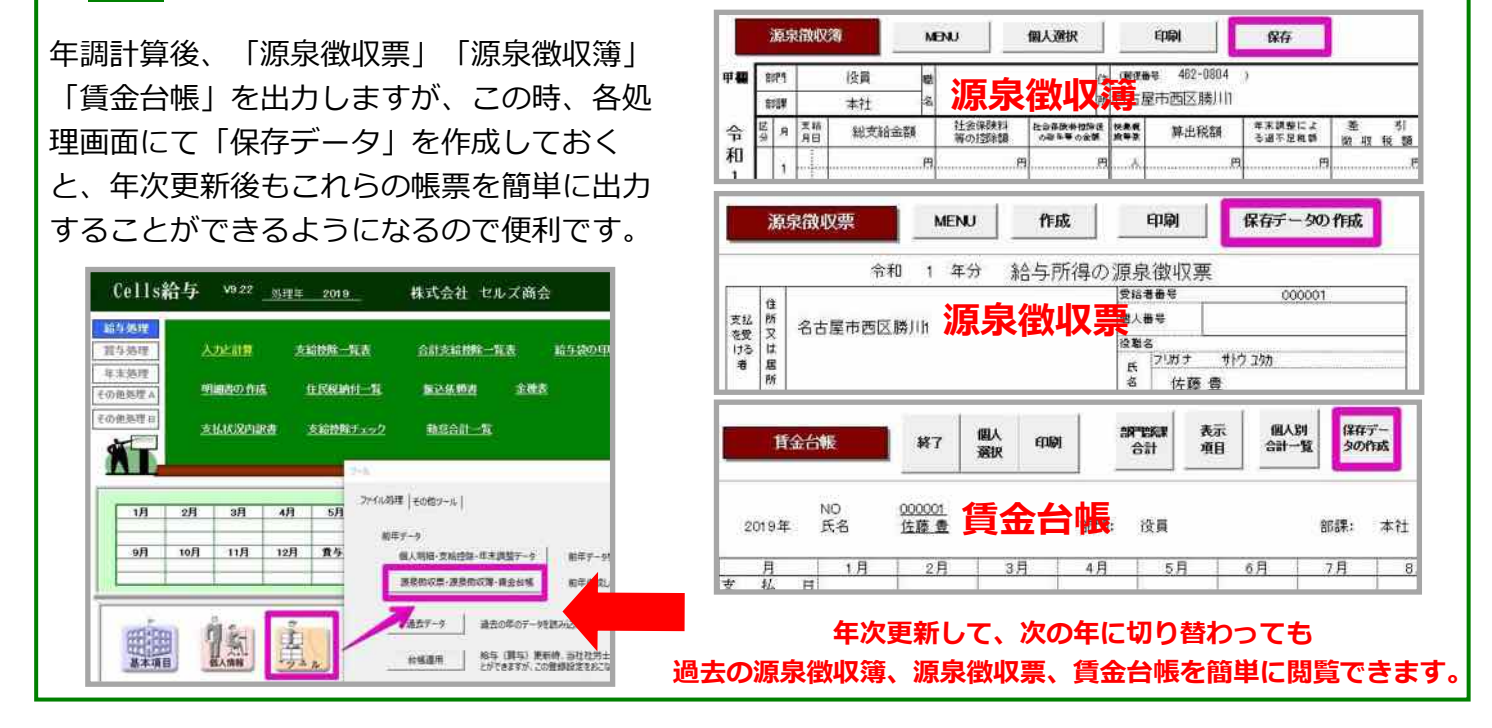

#### Q4. 【台帳】「所定年齢の月次予定リスト」 で1年前の対象者が表示される

| 物当         給与チェック         本社対応         新規受託         名古原物当         年更のみ         東京管轄         建設案         2020/           ************************************ |
|----------------------------------------------------------------------------------------------------|
| 9780.7<br>                                                                                                    |
| BUSE<br>ONE<br>T                                                                                                    |
| ◆和文年13月1日の日本開始者 (月の方生デーシン田月15月前の単約第三一部が存在します。<br>世にが工業 第日 単明 53511 59.7 66時日通時発金登録<br>②                                                                      |
| Uters                                                                                                    |
| 1年以内に所定年齢に達するデータ抽出 ×                                                                                                    |
| 「抽出後リストを印刷する<br>実行<br>対象事業所<br>追加・編集を行います。                                                                                                    |
|                                                                                                    |

9

### 台帳・Cells給与のよくあるご質問

#### Q5.【Cells給与】前年のデータを見たり、印刷したい

#### A5.下記手順にて前年に戻ることが可能です。

1. 事業所画面の下方にある「ツール」をク リックします。

2. 「個人明細・支給控除・年末調整データ」 をクリックします。

3. しばらくすると「OK」が出るのでクリック し、続けて「前年ファイルの読込」をクリック します。

4.本年に戻るときは「終了」ボタンをクリックします。データの編集をした場合は「はい」 で保存してもOKです。「はい」「いいえ」どち らを選択しても、そのあと本年の画面に戻りま す。

|                                                               | Cells#4 *** ##tai ex.2                                                                                                    |
|---------------------------------------------------------------|----------------------------------------------------------------------------------------------------|
|                                                               | налии<br>Плани<br>Плани<br>П |
|                                                               |                                                                                                    |
| 274.688 (2082-4) 2<br>(072-2<br>(072-2<br>(0.082-2020-0282)-5 |                                                                                                    |
| #8505-#5503-#2015<br>#57-1 #50507-                            |                                                                                                    |
|                                                               |                                                                                                    |
|                                                               | Alternation de la construction de la construction d                                                                                                    |

#### Q6.【Cells給与】年次更新で個人情報から削除された人を復活させたい

#### A6.下記手順で操作をお願いします。

1. 個人情報を開き、「前年情報」>「はい」 を選択します。

2. 復元したい社員を選択して、「↑現在の個 人情報に追加」をクリック後「はい」を選択し ます。

#### ※ここまでの操作で個人情報が復元されます。 以下は入力と計算画面への追加方法です。

3. 個人情報を閉じ、給与処理の『入力と計 算』を開きます。

4. 「NO」または「氏名」欄のセルをクリックし、「追加」を選択し該当者を選択して「追加」をクリックします。

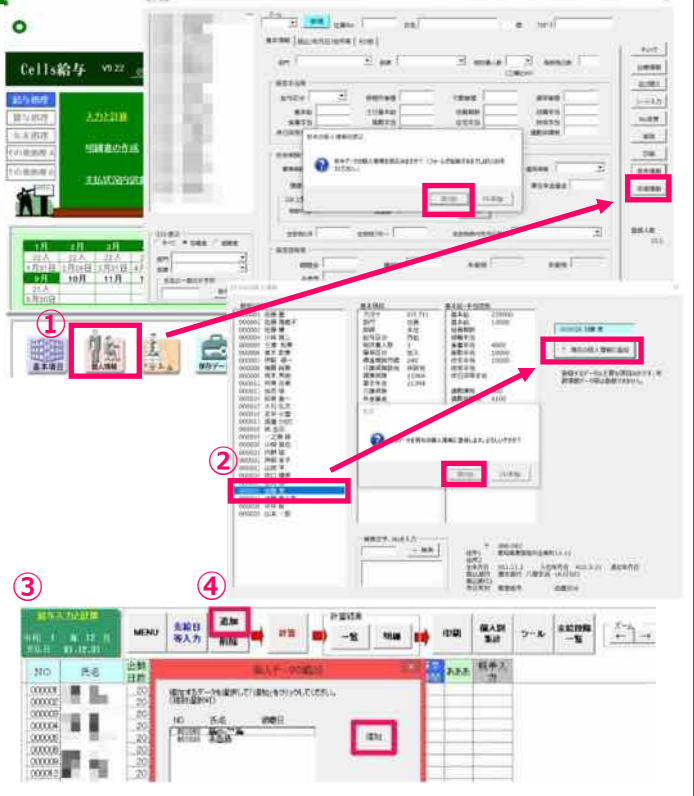

~「年次更新」後に行う処理・税額表の切替・便利なファイル出力~

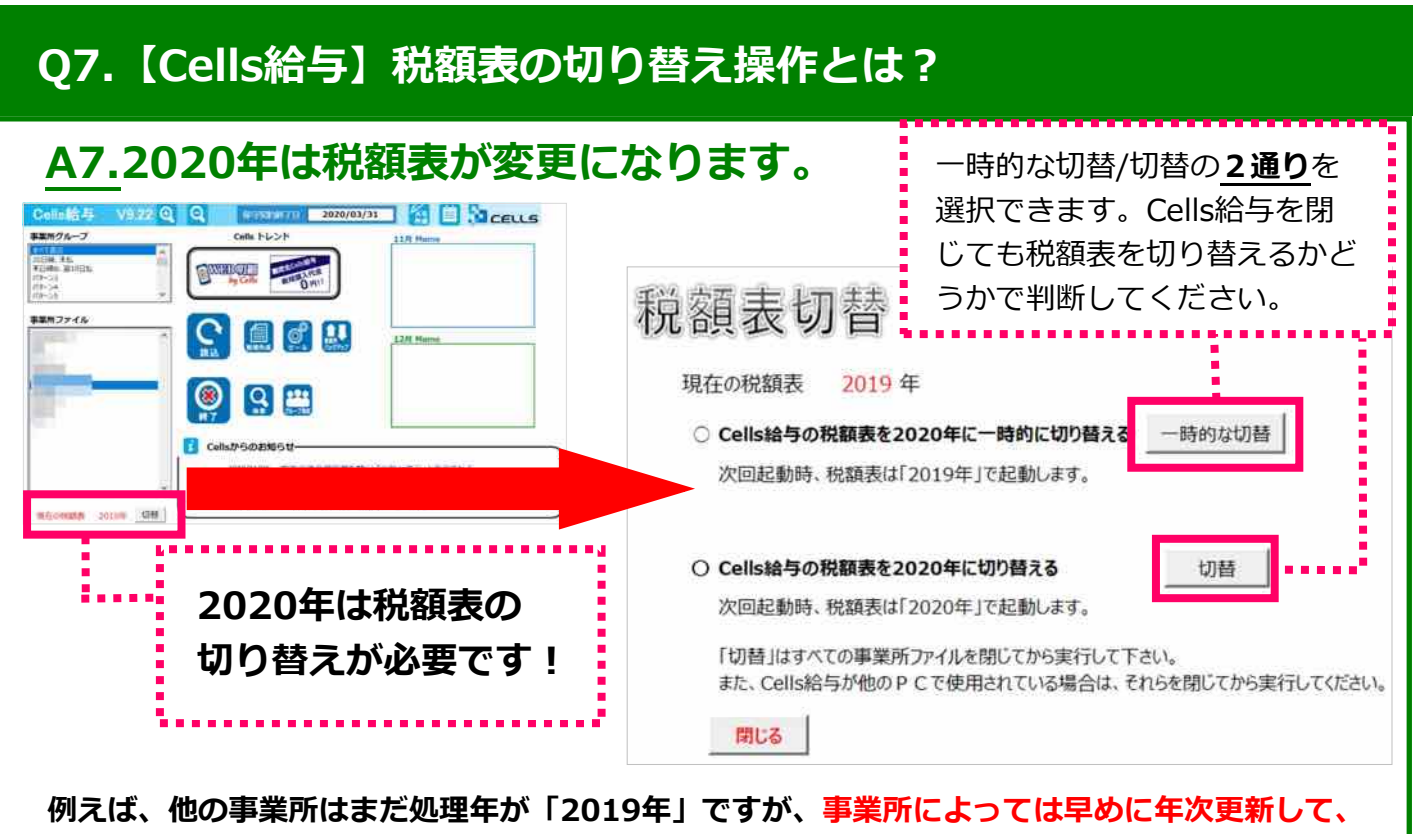

処理年を「2020年」とし、1月分の給与計算を行う場合などに「一時的な切替」を行います。

#### Q8.【Cells給与】税理士が計算した年調結果を1月給与で還付/徴収したい

#### <u>A8.</u>下記手順にて過不足を反映可能です。

まずは1月(または1月以降)の給与計算を行います。(給与更新はしません。)
 年末処理の画面へ行き、「前年分の過不足調整」を選択します。
 2つの【実行】ボタンのうち、下のボタンを選択します。
 過不足額を入力し、【過不足税を適用して再計算】をクリックしてください。手順1で計算していた月に過不足額が反映されます。
 このシートに氏名が表示されていない場合は、

最初に【Noと氏名の読込】をクリックしてか

ら始めてください。

①1月給与計算の実行後… **Cells給与** 株式会社 セルズ 2 NUMBER OF STREET 未主人进行情報 1161 TTAL SA 調整支給の入力 DERMINA 10000000 但我被計算 ALL MARKING MICH. 1993 STATISTICS. 非次更新 ※市内市FAS2は下市市や市地市であた。市 中市にちた市民に転用されたに行っての良し には、市内にの市場の日本部に行っての良し 前年分の年末調整過不存在の複製 結準ファイルから単手調整の達干定数分を読み込みた月子ータに適用します。この味噌は当日が読み合います。 過不足は利益時に優か「年末調整」機に反映されます、適付はマイナ 入で不足はつら入じ表示されます。 適用する税額にチェックを入れて面付またときク 9.7288 (3) 通不足段も直接入力して今月85年に達用します。 年末調整の通干足限 Noと氏名の読込 過不足税を適用して再計算 終了 (4) NO 通行足翻 #MARKIN IT この税項は別のシステム等で計算された年来調整の通不足相差当月 こながらのです。通不足税を左のリストに登録、結を計算係にこのデー します。 ※一人下つ欄信約しながら適用する場合は「入力と計算」の「明確入力」でおこさ 作成方法 1.「Noと氏名の読込」から個人情報のNoと氏名を読み込みます。 Nocと熱をいい取ったが、
 通不足報告達用して再計算」をグリックするとこのデータ「年末課
 「通不足報告達用して再計算」をグリックするとこのデータ「年末課

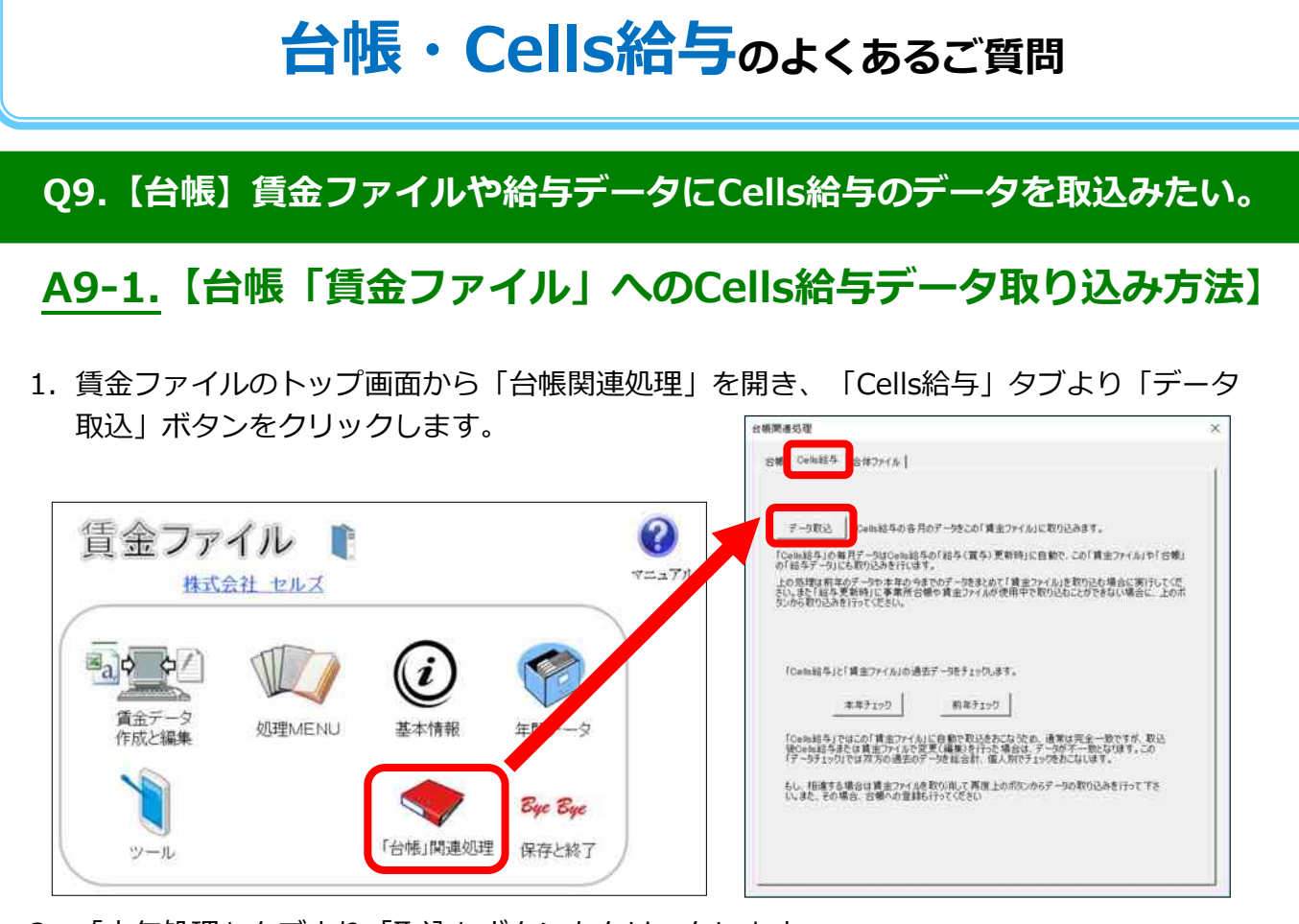

2. 「本年処理」タブより「取込」ボタンをクリックします。

※すでに取り込まれている月には「O」が表示されま す。取り込まれている月は除いて取り込む場合は「す でに作成されている月は取り込まない」にチェックを 入れます。

| 本年処理 和比例子                                 |                               |                             |  |
|-------------------------------------------|-------------------------------|-----------------------------|--|
| 第二十月二十月二十月二十月二十月二十月二十月二十月二十月二十月二十月二十月二十月二 | 307-3<br>0000<br>× × ×<br>× × | RU<br>7 Trummantus Aurousuu |  |

※前年分(2018年分)のデータを取込まれる場合は、 「前年処理」タブを開き、取り込みを実行します。

#### Point! <u>Cells給与タブの「データ取り込み」ボタンが押せなかった場合は?</u>

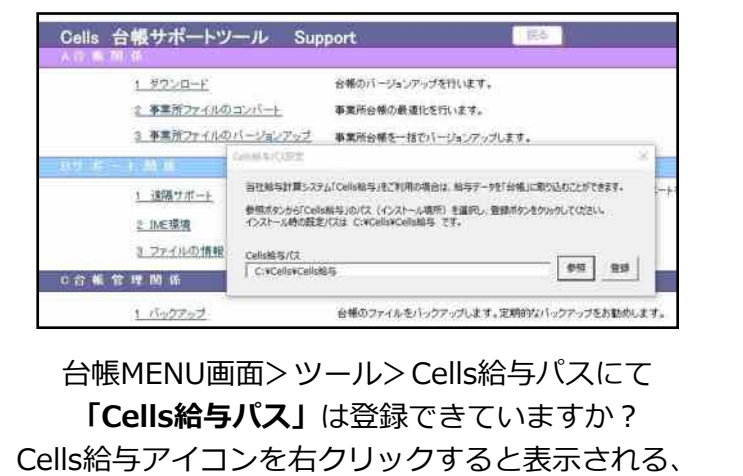

「プロパティ」において、確認できます。

 第二日
 1.1
 1.1
 1.1
 1.1
 1.1
 1.1
 1.1
 1.1
 1.1
 1.1
 1.1
 1.1
 1.1
 1.1
 1.1
 1.1
 1.1
 1.1
 1.1
 1.1
 1.1
 1.1
 1.1
 1.1
 1.1
 1.1
 1.1
 1.1
 1.1
 1.1
 1.1
 1.1
 1.1
 1.1
 1.1
 1.1
 1.1
 1.1
 1.1
 1.1
 1.1
 1.1
 1.1
 1.1
 1.1
 1.1
 1.1
 1.1
 1.1
 1.1
 1.1
 1.1
 1.1
 1.1
 1.1
 1.1
 1.1
 1.1
 1.1
 1.1
 1.1
 1.1
 1.1
 1.1
 1.1
 1.1
 1.1
 1.1
 1.1
 1.1
 1.1
 1.1
 1.1
 1.1
 1.1
 1.1
 1.1
 1.1
 1.1
 1.1
 1.1
 1.1
 1.1
 1.1
 1.1
 1.1
 1.1
 1.1
 1.1
 1.1
 1.1
 1.1
 1.1
 1.1
 1.1
 1.1</

事業所ファイル> 会社情報> Cells給与タブで 「Cells給与の事業所ファイル名」を 事前に登録しておきましょう!

#### ~Cells給与で計算した結果を台帳に取り込む方法~

#### <u>A9-2.</u>【台帳「賃金ファイル」から「給与データ」への移行方法】

「台帳」タブより「給与データ」ボタンをクリックします。

取り込みたい月を左右のリストから選択し、「登録」ボタンをクリックします。

※締日支払日が異なる場合は給与データには年度更新のことを考え締日ベースで登録をお願いします。

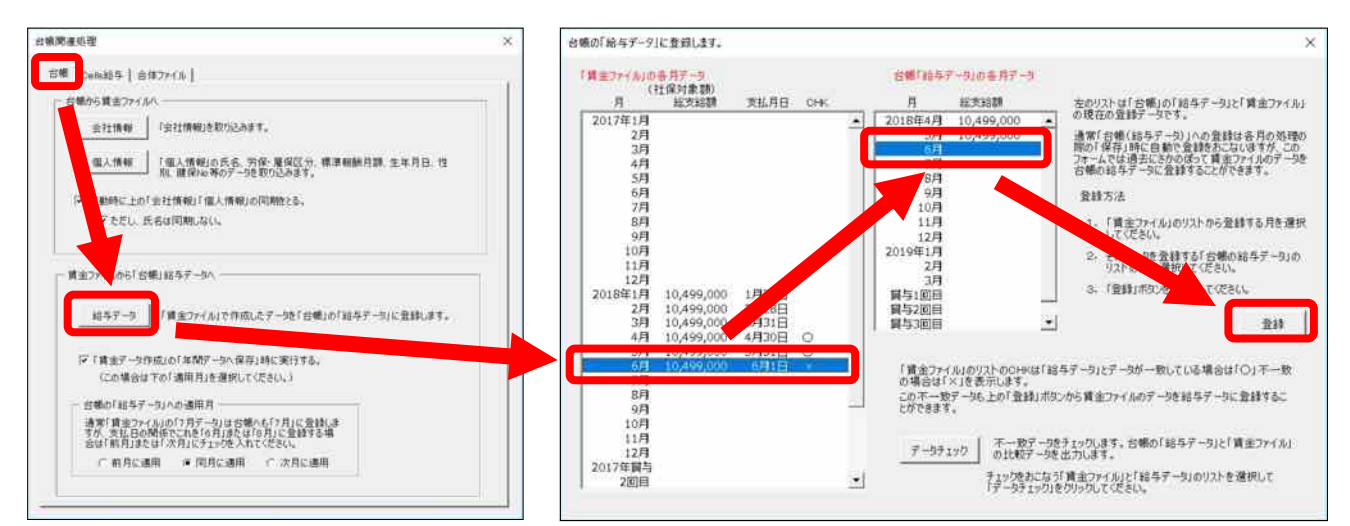

#### A9-3. 【台帳「給与データ」にCells給与データを直接取り込む方法】

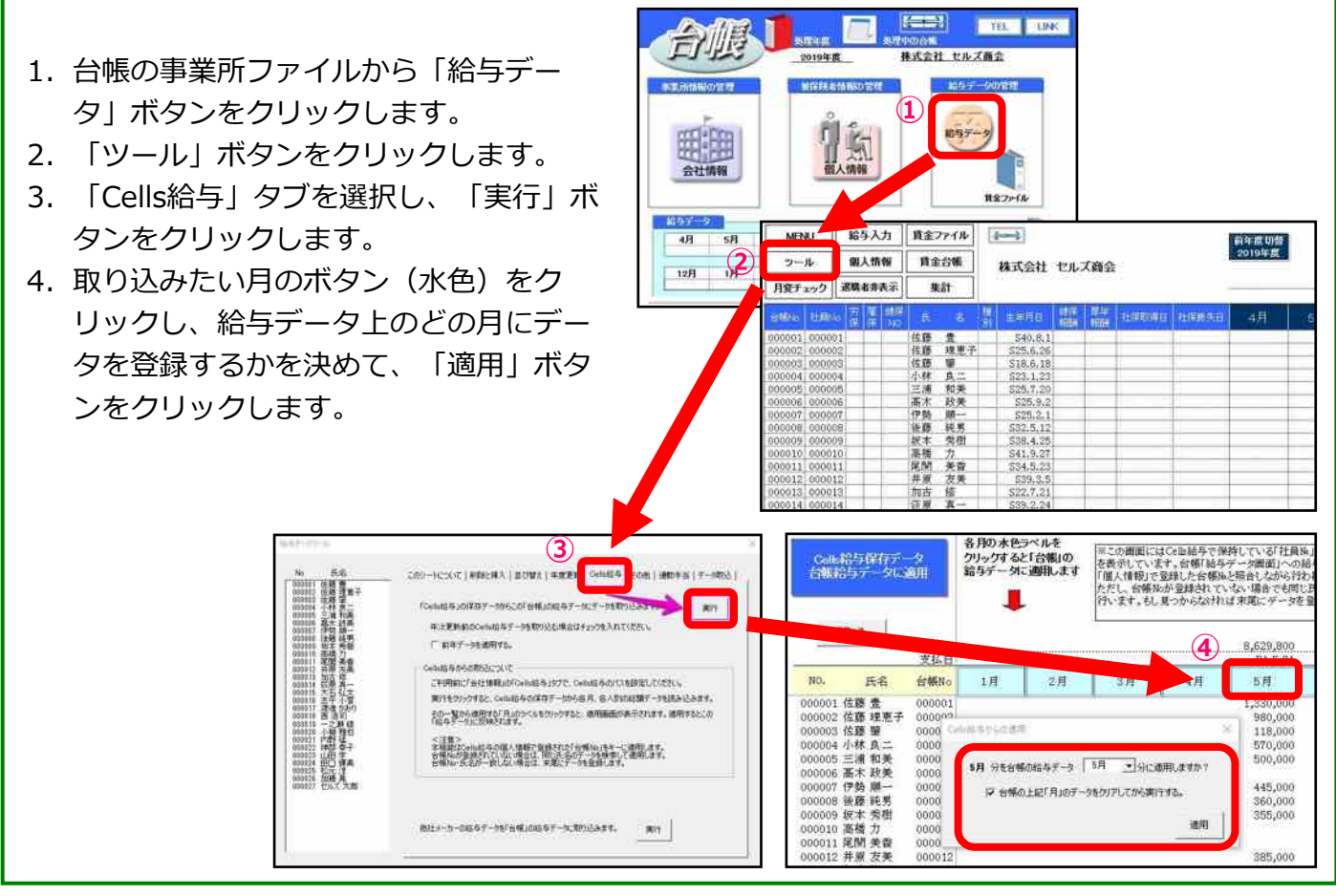

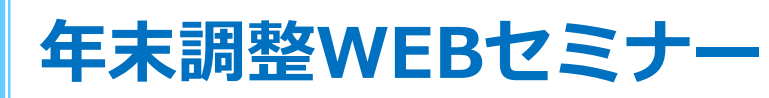

#### 当日の動画視聴できます!

2019年10月終わりから12月半ばにかけ、3テーマに分けて『年末調整WEBセミナー』を開催しました。各日ともに大勢の方にご視聴いただきました。

Cells給与を使った『年末調整処理』について、少しで もご理解いただけましたでしょうか?

当日の様子は動画収録していますので、『都合が悪く、 リアルタイムで視聴ができなかった…』『もう一度、年 調データ入力方法について振り返りたい…』といった方 は、いつでも動画をご覧いただけます!

今回は年末調整WEBセミナーの各回のポイントとその 動画を確認できるサイトへのアクセス方法をご紹介しま す。

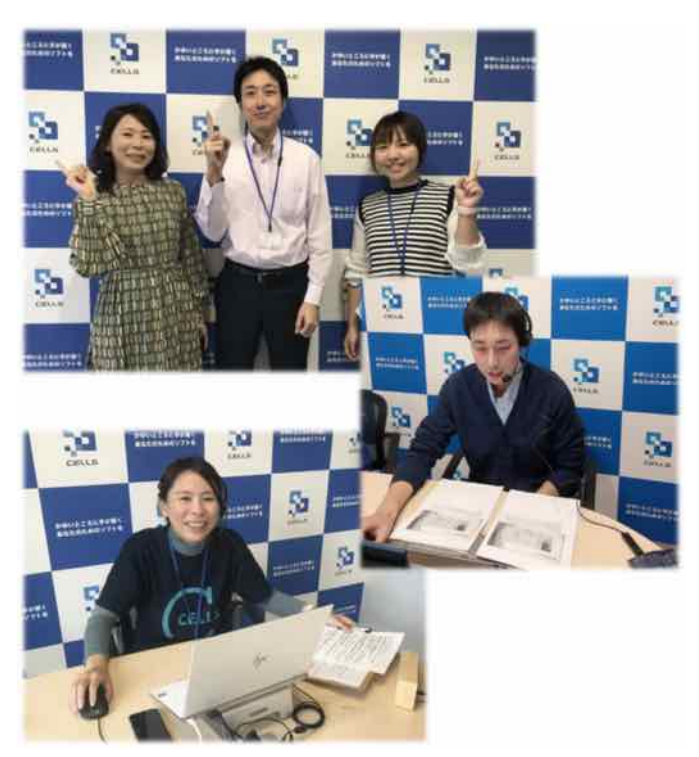

#### <sup>第1回目!年末調整の事前準備について</sup> 『年末調整資料配布編(&2020年変更点)』

#### 2019.10.31(木)開催

第1回目のWEBセミナーでは、扶養控除申告書を印刷する前の データ整備や印刷時のポイント等、事前準備について重点的に ご紹介しました。

台帳とCells給与をお使いの場合は、個人情報を同期させることができます。動画ではその方法についても触れていますので、 是非ご覧ください!

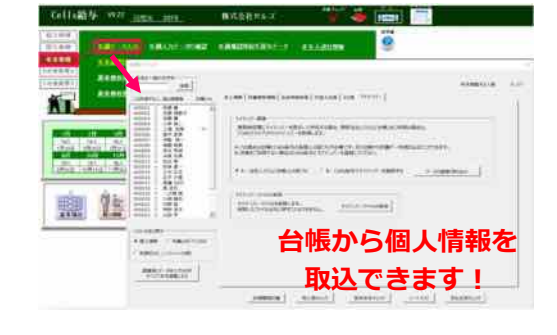

#### 【2020年の年末調整変更点について】

2019年と異なり、2020年の年末調整では税制改正がございます。 いくつかピックアップしてご紹介します。

#### ① 【単身児童扶養者】が新設

現に婚姻していない、または配偶者の生死が明らかでない方で所得 金額が135万円以下であれば住民税が非課税に。

②【税額表】の切り替えが必要 ※本誌11ページを参照
 ③給与等の収入金額が850万円以上の場合は増税の可能性
 給与所得控除の引き下げが行われるため。
 ④法定調書(源泉徴収票)100枚以上は光ディスクでの提出義務化
 現在、光ディスクでの提出がどのような仕様となるか検証中。

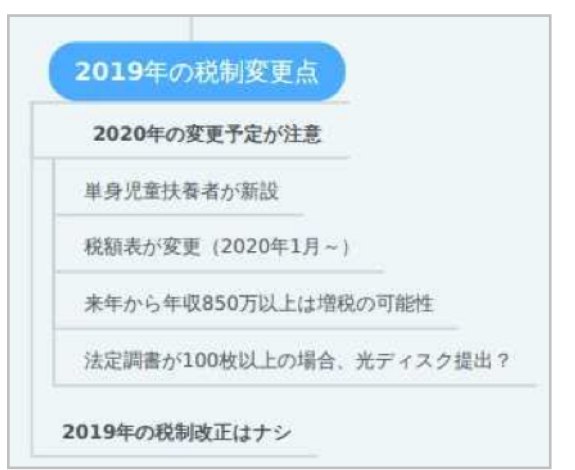

#### ~Cells給与での年末調整の流れについて~

#### 第2回目!顧問先から扶養控除申告書などを回収できたら…

『年調データ入力編』

#### 2019.11.26(火)開催

扶養控除申告書等の資料を回収後、事業所ファイル から「年末処理」メニューを開き、年末調整データ の入力を進めることになります。 2回目のWEBセミナーでは、「データ入力前に押さ えておくべきポイント」や「効率のよい入力方法、 入力後の確認方法」をご紹介しました。

※特に注意が必要な「住宅借入金等特別控除等」の入力については、本誌P18をご確認ください。

#### 林式会社 セルズ 🍓 💼 🕯 **Cells**給与 + EXPERT MALE FRI PRIS F-1983.5 IB \$1.24 DORAN WARDING 24A 24A 24A adjust metale metalen -----\*\*\*\*\*\*\*\*\*\*\*\*\* 團從 2.8 ADDRESS OF ----00.000 1.000 BERLY-SALADS RUBBLER BLARTER BERTSTON SHEEKSTON

#### <sup>第3回目!年調データ入力ができたら、最後のステップへ! \_\_\_\_\_**年調計算・年次更新編**』</sup>

年調データの入力後は、いよいよ年末調整計算で す。過不足額を年内の給与・賞与に反映させる場合 と翌年の給与に反映させる場合とで、計算方法が異 なります。3回目となるWEBセミナーでは、それぞ れの計算方法やその後の年次更新処理を分かりやす くご紹介しました。

#### Cells給与 v9 22 <u>魚理年 2019</u> 株式会社 セルズ E 0 年間データ入力 年週入力データの確認 年期確認用給与賞与データ 本年入道社情報 博车纳时 非未熟理 4.1399319 124112580(2) 11000085 液体的软件 建井田県計算の前(開計)チェット ※34、毎天10月8日にはまたしても本人の内 時間、20月2日をおおしい場合があります。 累計を行ったでは10月までの起これの意味を 第一日、これらのチョンのあるこれです。 MARAN W HALFERSTO. - 1419 着与に 然味 おる AT 総合にも飲んにも 2019205 23A 23A 23A 23A 23A 23A 23A 23A 23A 23A 月31日 2月55日 3月31日 4月55日 5月31日 6月55日 6月55日 7月31日 8月31日 9月 10月 11月 12月 12月 124 149 149 149 24人 24人 24人 9月30日 10月31日 11月30日 18A 7月12日

2019.12.11(水)開催

### ソフトから『年末調整WEBセミナー動画』確認できます!

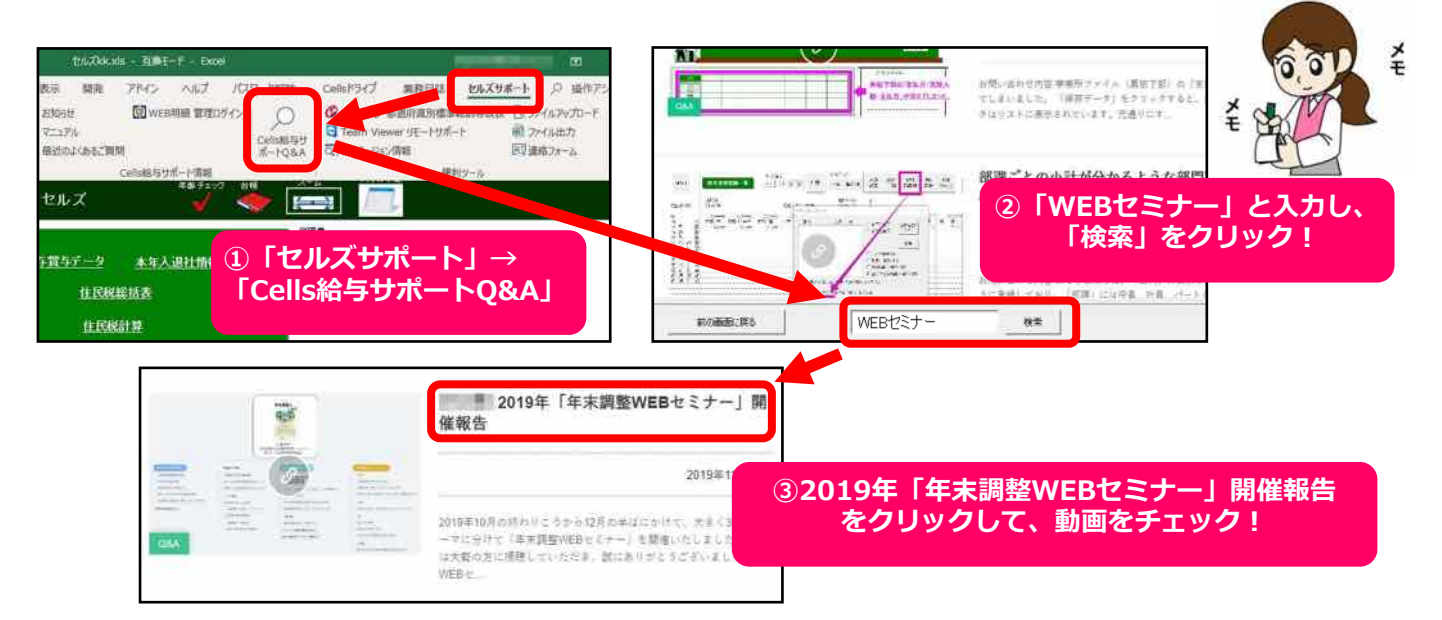

## 【年調特集】年末調整やり直しょくある2パターン攻略!

#### Q1.「年末調整データ入力」が誤っていた場合

#### A1. 「更新の取消」後、修正してから再度計算をやり直します。

1. 事業所を開き、「保存データ」を クリックし、最終月の給与(賞与)を 選択し、「更新の取消」タブから「実 行」をクリックします。

2. 更新が取り消されたことを確認し、 「年末処理」に進み「年調データ入力」 から修正します。

修正後、「年末調整計算」から「給
 与(賞与)に反映する」にチェックを入
 れ実行します。

4.12月が更新されていれば完了です。 帳票が必要な場合は各種帳票を印刷して ください。

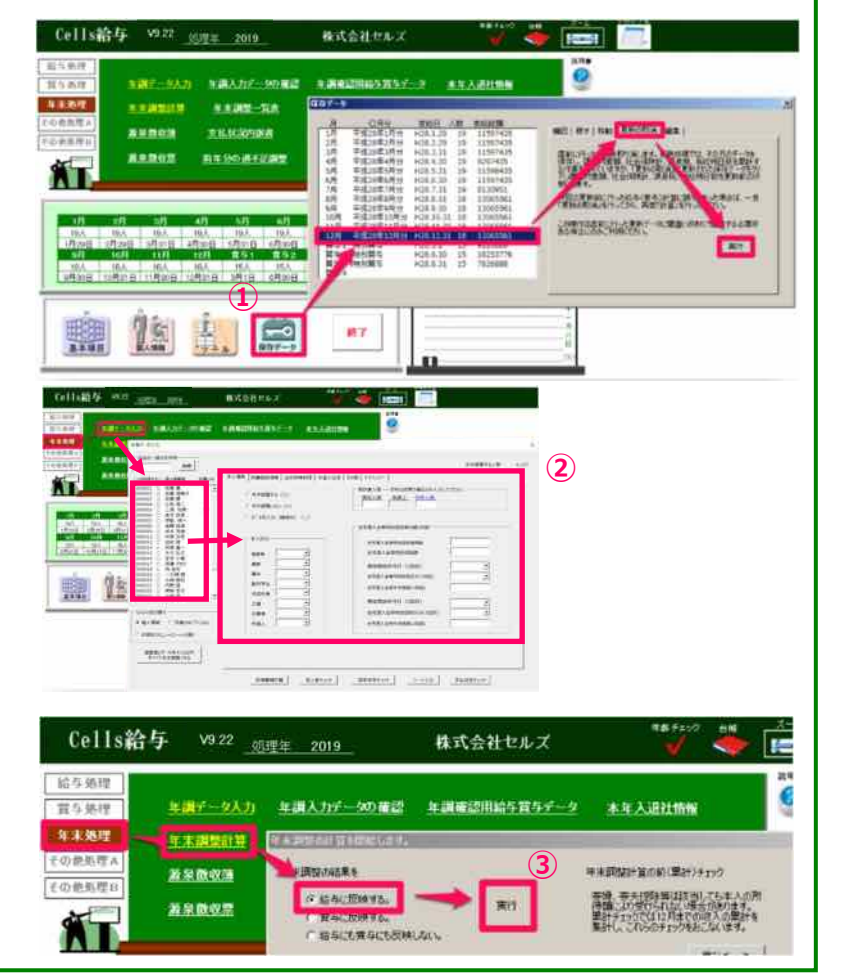

### 処理につまづいたらHPで検索できます!

| Saceus   台帳サポート       |                                                                       |
|-----------------------|-----------------------------------------------------------------------|
| 株式設在セルス<br>HOME マニュアル | R # 27 / 4 / 始与データの年次更新の仕方<br>D # # # # # # # # # # # # # # # # #     |
| 台帳なら、例えば…             |                                                                       |
| 「賃金ファイル 年次更新」で検索      | R#77+1A <sup>®</sup> # 新年になったら、賞金ファイルの「年次更<br>新) 新理が必要     20149mm773 |
| キーワードで検索              | ソフトの疑問は<br>こちらで確認を!                                                   |
|                       |                                                                       |

#### ~年調データ入力/計算を間違った時の対応は?~

#### Q2. 計算した給与/賞与が誤っていた場合

#### A2. 「更新の取消」後、再度、計算をやり直します。

 事業所を開き、「保存データ」をク リックし、最終月の給与(賞与)を選択 し、「更新の取消」タブから 「実行」をクリックします。

2. 更新が取り消されたことを確認し、 「給与処理」の「入力と計算」から「計 算」をやり直します。

(明細入力等されている場合はもう一度 入力します。)

3.計算後、「更新」はせず、「年未処 理」に進み「年末調整計算」を「給与 (賞与)に反映する」にチェックを入れ 「実行」します。

4.12月が更新されていれば完了です。 帳票が必要な場合は各種帳票を印刷して ください。 Cells給与 vnzz duga 株式会社セルズ \*1.67 10.00 NUMBER meine meine Bueften itt ..... ALC: NO (1) MA HA SA HA SA SA SA 🏨 🕼 🔝 🚍 117 支給日 個人 MENU 1 年 12 月 日 R1-12-31 自动 95148 11 等入力 18.0 **MISE** 出動 有給 欠勤 特別 日数 日数 日数 休暇 NO 氏名 出動時間 内残 業 000001 佐藤 豊 000002 佐藤 理恵子 (FIT 20 2) 000003 佐藤 寧 000005 三浦 和美 20 実行 現在鼓式情報 110 1 21 18.6 000008 後藤 純男 20 Cells給与 V9.22 株式会社セルズ 処理年 2019 給与処理 6 冒与処理 年間データ入力 年調入力データの確認 年調査認用給与賞与データ 本年入退社情報 年末処理 年末調整計算 その他処理へ 3 年末期整計算の期(累計)チェック 1月1日の 日本 東京 著泉教教法 その他態理日 (\* 結与に反映する。 帯先指除海は該当してき
、
といずけられない場合的 演行 幕果酸收望 ALC: NOT BEEN ALC: NOT ○ 絵石にも食石にも反映しない。

### 各サポートページはCellsオフィシャルサイト> 製品サポート

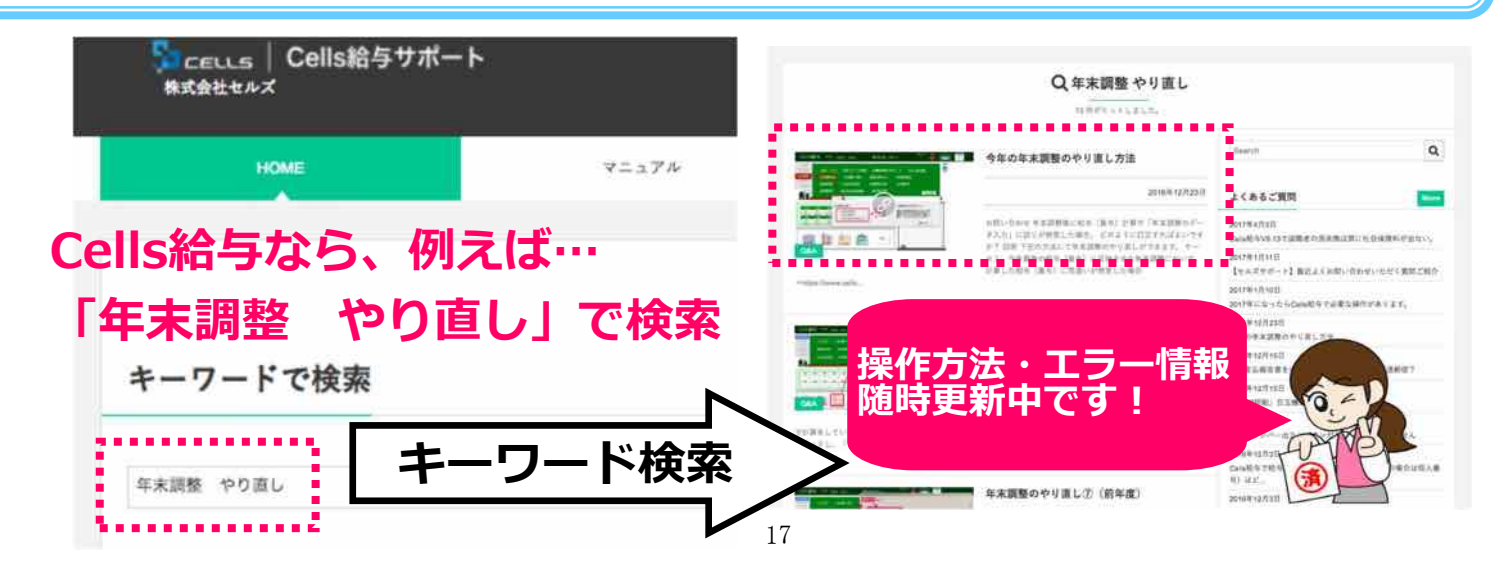

## 【年調特集】住宅借入金等特別控除等の入力

### 住宅借入金等特別控除のデータ入力方法は?

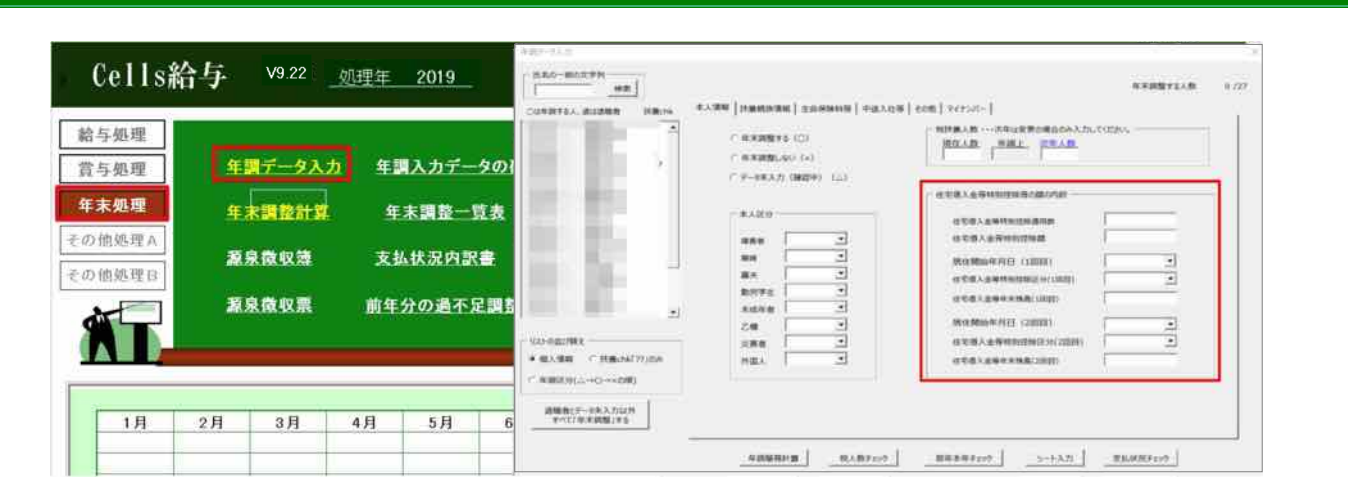

### <u>A.</u> 下記をご確認ください。

#### ◆特別控除適用数

住宅借入金の控除を受けた回数を入力します。通常は「1」、増改築などで新たに借り入れをし、追加 で控除を受けた場合は「2」以上をご入力ください。

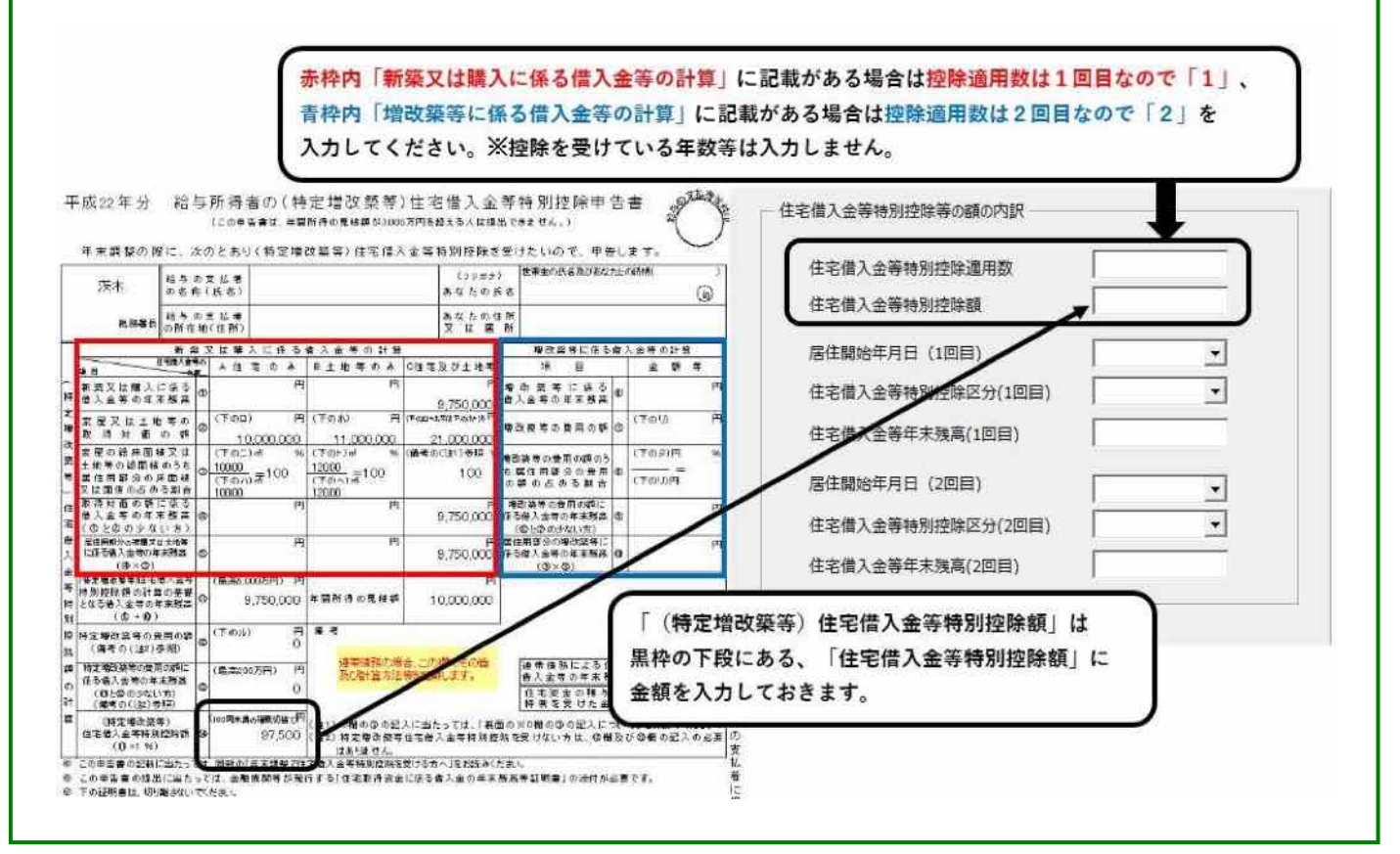

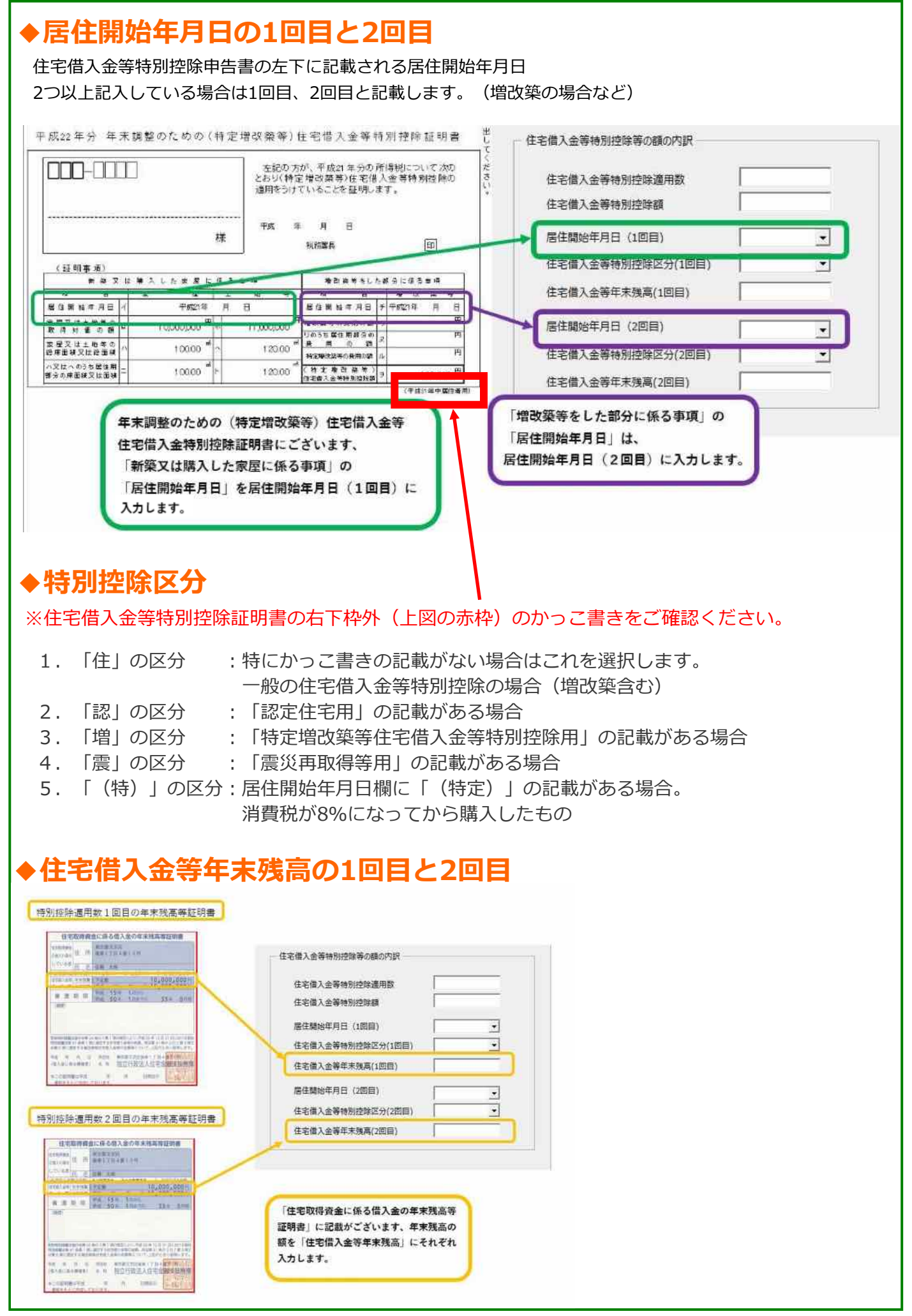

## Chatworkで最新情報を発信中!

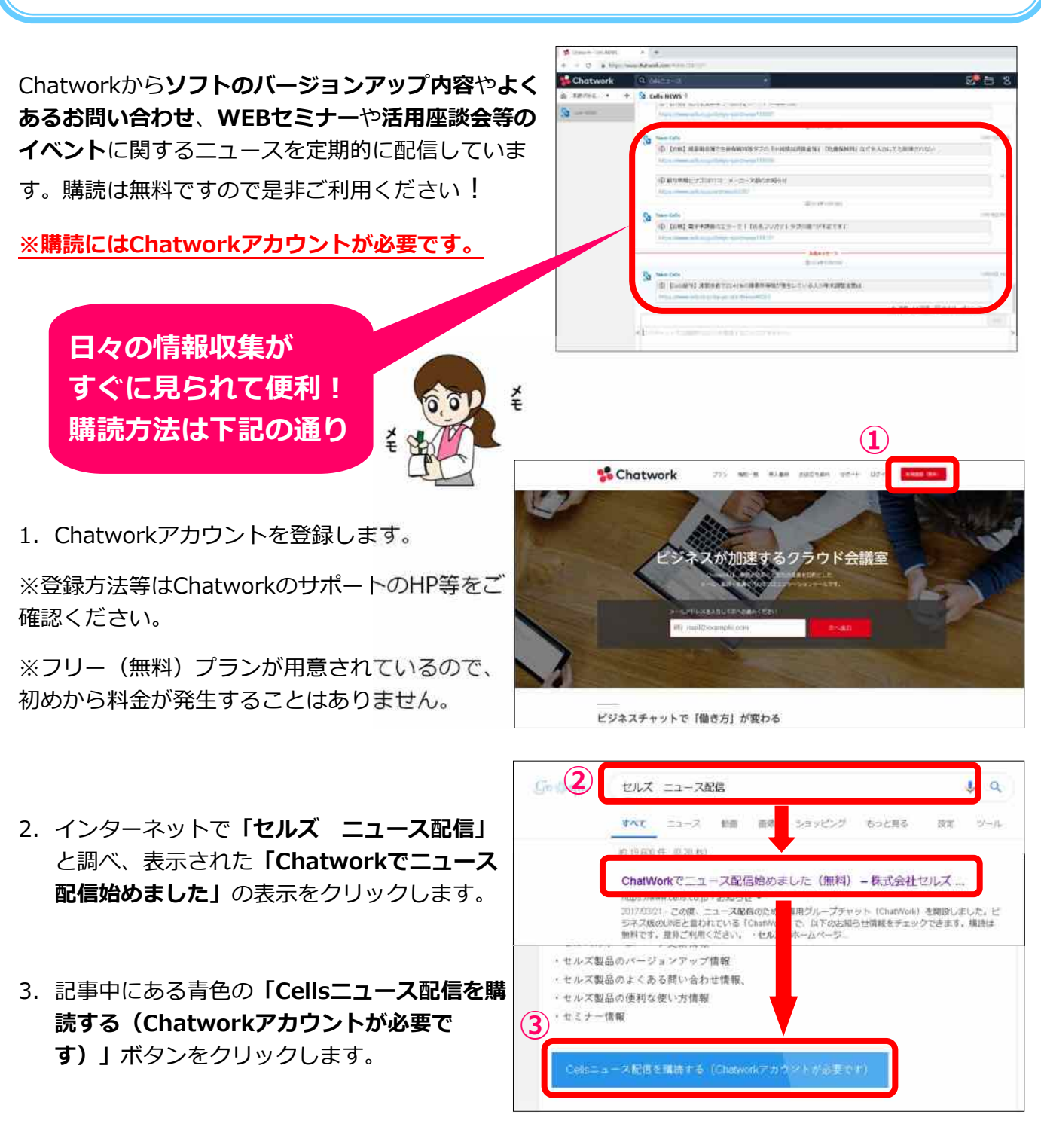

 ページが切り替わりますので「このグルー プチャットへ参加する」をクリックしま す。画面が変わり「CellsNEWS」グルー プが表示されます。以上で購読登録は完了 です。

| Winner Lands A (* |  |
|-------------------|--|
| Chatwork          |  |
|                   |  |
|                   |  |
| press.            |  |